|                                | Procédure de création des tarifs de base                | Gest'MAR         |
|--------------------------------|---------------------------------------------------------|------------------|
| Du 04/04/2019<br>Version : 1.0 | Gestmar - Procédure de création des tarifs de base.docx | Page : 1/5<br>PG |

## Sommaire

| Etape | 1 : Se rendre sur l'interface « Rubrique & tarifs de base »                  | 2 |
|-------|------------------------------------------------------------------------------|---|
| Etape | 2 : Sélectionner la rubrique souhaitée, puis cliquer sur l'onglet « Tarifs » | 2 |
| Etape | 3 : Création des tarifs                                                      | 3 |
| 1)    | Solution 1 : Initialiser les tarifs « à partir des liaisons existantes »     | 3 |
| 2)    | Solution 2 : Initialiser les tarifs « à partir d'une rubrique existante »    | 4 |
| 3)    | Solution 3 : Créer un tarif pour une liaison en particulier                  | 5 |

|                                | Procédure de création des tarifs de base                | Gest'MAR         |
|--------------------------------|---------------------------------------------------------|------------------|
| Du 04/04/2019<br>Version : 1.0 | Gestmar - Procédure de création des tarifs de base.docx | Page : 2/5<br>PG |

## Etape 1 : Se rendre sur l'interface « Rubrique & tarifs de base »

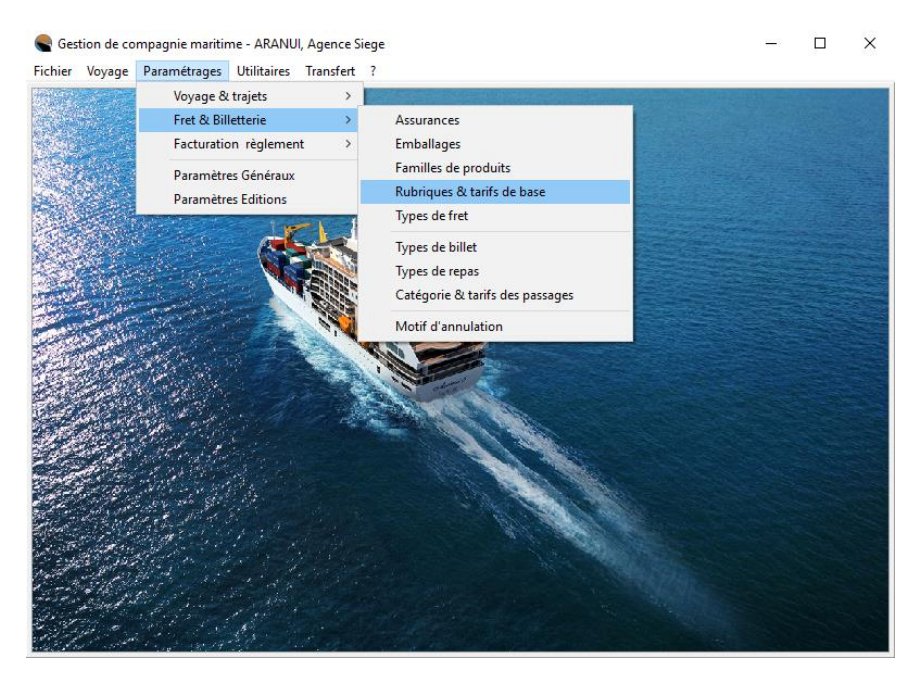

Chemin : <u>Paramétrages > Fret & Billetterie > Rubriques & tarifs de base</u>

Etape 2 : Sélectionner la rubrique souhaitée, puis cliquer sur l'onglet « Tarifs »

| Rubrique:     | 5          |                    |            |                   |               |           |                       |                     | -                 |           | ×      |
|---------------|------------|--------------------|------------|-------------------|---------------|-----------|-----------------------|---------------------|-------------------|-----------|--------|
| ichier ?      |            |                    |            |                   |               |           |                       |                     |                   |           |        |
| Rechercher    | Ajouter    | Supprimer          | Aperçu     | Imprimer          | Exporter      | Créer tai | ifs <u>M</u> émoriser | <b>⊈</b><br>⊻alider | Quitter A         | 2)<br>ide |        |
| Rubriques T   | arifs C    | omptabilité        |            |                   |               |           |                       |                     |                   |           |        |
| Rubrique      |            |                    |            |                   |               |           |                       |                     |                   |           |        |
| Code Rubriq   | ue         | PDC                | PPN 1      | ?                 | Non           | $\sim$    |                       | •                   | Rubrique active ? | Oui       | $\sim$ |
| Libellé de la | rubrique   | PDC - Prod. Dive   | ers Grde C | onsom.            |               |           |                       |                     |                   |           |        |
| Mode de cal   | cul        | Tonne/Mètre cu     | ibe 🗸      | Type de Fret      | Divers        | ~         |                       |                     |                   |           |        |
| Poids par dé  | faut       | 0.00               | 0 kg 🛛 🔪   | /olume par défaut | 0.0           | J0000 m3  | Famille de produits   | Γ                   | Autres Produits   |           | $\sim$ |
| Calcul d'un c | ompléme    | nt pour fret minim | um ?       | Oui               |               | ~         | Emballage             | ľ                   | Colis             |           |        |
|               |            |                    | DD         | Dentrita Discon   | Consider Cons |           | Embalago              | L                   |                   |           |        |
| Nature de Pr  | oduit par  | défaut             | FDI        | . Froduits Divers | s Grande Con  | sommation |                       |                     |                   |           |        |
| Masque de s   | aisie de l | a nature de prodi  | uit        |                   |               |           |                       |                     |                   |           | $\sim$ |
| Code rubrique | Libellé    | de la rubrique     |            |                   |               |           | Famille de produits   |                     | Mode de calcul    | Active ?  | 1      |
| PDC           | PDC -      | Prod. Divers Grde  | e Consom.  |                   |               |           | Autres Produits       |                     | Tonne/Mètre cub   | e Oui     |        |
| FGARDF        | FRAIS      | GARDIENNAGE        | - FRIGO    |                   |               |           | FRAIS DIVERS          |                     | Unité             | Oui       |        |
| CIM           | Cimen      | t                  |            |                   |               |           | MAT. CONSTRUCT        | TION                | Tonne             | Oui       |        |
| FBENNE        | FRAIS      | DE BENNE           |            |                   |               |           | Autres Produits       |                     | Unité             | Oui       |        |
| PAGRIC        | PROD       | UITS VEGETALE      | ES / ENGP  | AIS               |               |           | AGRICOLES             |                     | Tonne/Mètre cub   | e Oui     |        |
| CONTAL        | CONT       | AINER              |            |                   |               |           | Autres Produits       |                     | Unité             | Oui       |        |
| PNMIEL        | MIEL       |                    |            |                   |               |           | MIEL                  |                     | Tonne/Mètre cub   | e Oui     |        |
| VF1N          | VOITU      | JRE INTER-ILES     | - FORFAIT  | I NUIT            |               |           | Autres Produits       |                     | Unité             | Oui       |        |
| POISS         | Poisso     | n(s) / CONGELE     | (S)        |                   |               |           | CONGELE/REFRIG        | iere                | Tonne             | Oui       |        |
|               | FUT 2      | 00L/PETROLIEF      | }          |                   |               |           | PETROLIER             |                     | Unité             | Oui       |        |
| FUTPET        |            |                    |            |                   |               |           |                       |                     |                   |           | _      |

Vous êtes par défaut sur l'onglet « Rubrique ». A titre d'exemple, nous allons sélectionner la rubrique « PDC - Prod. Divers Grde Consom ».

|                                | Procédure de création des tarifs de base                | Gest'MAR         |
|--------------------------------|---------------------------------------------------------|------------------|
| Du 04/04/2019<br>Version : 1.0 | Gestmar - Procédure de création des tarifs de base.docx | Page : 3/5<br>PG |

## Etape 3 : Création des tarifs

Vous êtes désormais sur l'onglet « Tarifs » après avoir sélectionné la rubrique souhaitée. Pour initialiser les tarifs, vous avez 3 possibilités :

- 1) Solution 1 : Initialiser les tarifs « à partir des liaisons existantes »
- Cliquer sur l'icône créations situé dans la barre des tâches ;
- Dans la fenêtre d'« Initialisation des tarifs », sélectionner « A partir des liaisons existantes »

puis valider en cliquant sur Valider ;

| Initialisa | rifs                                           | -                                         |                      | ×           |             |
|------------|------------------------------------------------|-------------------------------------------|----------------------|-------------|-------------|
| Aperçu Imp | primer                                         | <br>⊻alider                               |                      | <br>Quitter | (?)<br>Aide |
|            | <ul> <li>A Partir</li> <li>A Partir</li> </ul> | r des liaisons exis<br>r d'une rubrique e | stantes<br>existante |             |             |
| Rubrique   |                                                |                                           |                      |             | $\sim$      |
| IDT        | IDT                                            |                                           |                      |             |             |

 L'ensemble des liaisons existantes vont apparaitre avec par défaut un « Tarif minimum » à 609 cfp et un « tarif de base » à 0 cfp ;

| Rubriques                                                                         |                                               |                 | – 🗆 🗙       |
|-----------------------------------------------------------------------------------|-----------------------------------------------|-----------------|-------------|
| Eichier ?                                                                         |                                               |                 |             |
| Omega         Image: Supprimer         Image: Aperçu         Image: Image: Aperçu | Exporter <u>Créer tarifs</u> <u>Mémoriser</u> | yalider Quitter | (?)<br>Aide |
| Rubriques Tarifs Comptabilité                                                     |                                               |                 |             |
| Remise autorisée Rubrique PDC PDC · Prod. Div                                     | ers Grde Consom.                              |                 |             |
| Lisicon                                                                           | Tarif minimum                                 | Tarif de base   |             |
| Fakarava-TUAMOTU à 2B-Nuku Hiva-Tai                                               |                                               | 609             | 0           |
| Fakarava-TUAMOTU à 2C-Nuku Hiva-Hat                                               |                                               | 609             | 0           |
| Fakarava-TUAMOTU à 2D-Nuku Hiva-Aak                                               |                                               | 609             | 0           |
| Fakarava-TUAMOTU à 2E-Nuku Hiva-Ter                                               |                                               | 609             | 0           |
| Fakarava-TUAMOTU à 2F-Nuku Hiva-Ana                                               |                                               | 609             | 0           |
| Fakarava-TUAMOTU à 3A-Hiva Oa-Atuon                                               |                                               | 609             | 0           |
| Fakarava-TUAMOTU à 3B-Hiva Oa-Puama                                               |                                               | 609             | 0           |
| Fakarava-TUAMOTU à 3C-Hiva Oa-Hanai                                               |                                               | 609             | 0           |
| Fakarava-TUAMOTU à 3D-Hiva Oa-Nahoe                                               |                                               | 609             | 0           |
| Fakarava-TUAMOTU à 3E-Hiva Oa-Hanap                                               |                                               | 609             | 0           |
| Fakarava-TUAMOTU à 4A-Tahuata-Vaita                                               |                                               | 609             | 0           |
| Fakarava-TUAMOTU à 4B-Tahuata-Hapat                                               |                                               | 609             | 0           |
| Fakarava-TUAMOTU à 4C-Tahuata-Hanam                                               |                                               | 609             | 0           |
| Fakarava-TUAMOTU à 5A-Fatu Hiva-Omo                                               |                                               | 609             | 0           |
| Fakarava-TUAMOTU à 5B-Fatu Hiva-Han                                               |                                               | 609             | 0           |
| Fakarava-TUAMOTU à 6A-Ua Huka-Vaipa                                               |                                               | 609             | 0           |
| Fakarava-TUAMOTU à 68-Ua Huka-Hane                                                |                                               | 609             | 0           |
| Fakarava-TUAMOTU à 6C-Ua Huka-Hokat                                               |                                               | 609             | 0           |
| Fakarava-TUAMOTU à MARQUISES                                                      |                                               | 609             | 0.          |
| E-L TUANOTU & DADEETE TAUUTI                                                      |                                               |                 | المل        |
|                                                                                   |                                               |                 |             |

1

- Effectuer les modifications nécessaires puis enregistrer en cliquant sur Mémoriser.

|                                | Procédure de création des tarifs de base                | Gest'MAR         |
|--------------------------------|---------------------------------------------------------|------------------|
| Du 04/04/2019<br>Version : 1.0 | Gestmar - Procédure de création des tarifs de base.docx | Page : 4/5<br>PG |

- 2) Solution 2 : Initialiser les tarifs « à partir d'une rubrique existante »
- Cliquer sur l'icône creatails situé dans la barre des tâches ;
- Dans la fenêtre d'« Initialisation des tarifs », sélectionner « A partir d'une rubrique existante »;

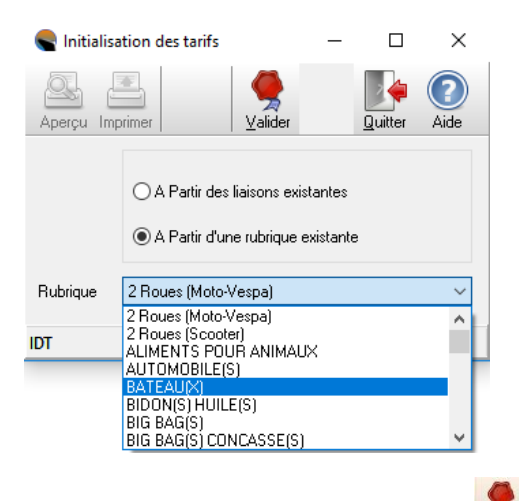

- Sélectionner la rubrique souhaitée puis valider en cliquant sur Valider ;

| Rubriques                                                                                                    |                                              |             |               | _           |       | ×               |
|----------------------------------------------------------------------------------------------------|----------------------------------------------|-------------|---------------|-------------|-------|-----------------|
| Fichier ?                                                                                                    |                                              |             |               |             |       |                 |
| Okacity         Image: Supprimer         Image: Supprimer | orter <u>C</u> réer tarifs <u>M</u> émoriser | <br>⊻alider | Quitter       | (?)<br>Aide |       |                 |
| Rubriques Tarifs Comptabilité                                                                                                    |                                              |             |               |             |       |                 |
| Remise autorisée Rubrique PDC PDC - Prod. Divers G                                                                                                    | irde Consom.                                 |             |               |             |       |                 |
| Liaison                                                                                                    | Tarif minimum                                |             | Tarif de base |             |       |                 |
| Takapoto-TUAMOTU à 6A-Ua Huka-Vaipa                                                                                                    |                                              | 609         |               |             |       | 0               |
| Takapoto-TUAMOTU à 6B-Ua Huka-Hane                                                                                                    |                                              | 609         |               |             |       | 0               |
| Takapoto-TUAMOTU à 6C-Ua Huka-Hokat                                                                                                    |                                              | 609         |               |             |       | 0               |
| Takapoto-TUAMOTU à MARQUISES                                                                                                    |                                              | 609         |               |             |       | 0               |
| Takapoto-TUAMOTU à PAPEETE-TAHITI                                                                                                    |                                              | 609         |               |             | 16 39 | 37              |
| Takapoto-TUAMOTU à Rangiroa-TUAMOTU                                                                                                    |                                              | 609         |               |             |       | 0               |
| Takapoto-TUAMOTU à Takapoto-TUAMOTU                                                                                                    |                                              | 609         |               |             |       | 0               |
| 5B-Fatu Hiva-Hanavave à 1A-Ua Pou-H                                                                                                    |                                              | 609         |               |             | 3 39  | 32              |
| 5B-Fatu Hiva-Hanavave à 1B-Ua Pou-H                                                                                                    |                                              | 609         |               |             | 3 39  | 32              |
| 5B-Fatu Hiva-Hanavave à 2A-Nuku Hiv                                                                                                    |                                              | 609         |               |             | 3 98  | 39              |
| 5B-Fatu Hiva-Hanavave à 2B-Nuku Hiv                                                                                                    |                                              | 609         |               |             | 3 98  | 39              |
| 5B-Fatu Hiva-Hanavave à 2C-Nuku Hiv                                                                                                    |                                              | 609         |               |             | 3 98  | 39              |
| 5B-Fatu Hiva-Hanavave à 2D-Nuku Hiv                                                                                                    |                                              | 609         |               |             | 3 98  | 39              |
| 5B-Fatu Hiva-Hanavave à 2E-Nuku Hiv                                                                                                    |                                              | 609         |               |             | 3 98  | 39              |
| 5B-Fatu Hiva-Hanavave à 2F-Nuku Hiv                                                                                                    |                                              | 609         |               |             | 3 98  | 39              |
| 5B-Fatu Hiva-Hanavave à 3A-Hiva Oa-                                                                                                    |                                              | 609         |               |             | 2 26  | 62              |
| 5B-Fatu Hiva-Hanavave à 3B-Hiva Oa-                                                                                                    |                                              | 609         |               |             | 2 26  | 62              |
| 5B-Fatu Hiva-Hanavave à 3C-Hiva Oa-                                                                                                    |                                              | 609         |               |             | 2 26  | 52              |
| 1A-Ua Pou-Hakahau à 1A-Ua Pou-Hakah                                                                                                    |                                              | 609         |               |             | 15 26 | 39 <del>-</del> |
| 14 Ha Devillation 2 10 Ha Devillation                                                                                                    |                                              | C00         |               |             | 15.00 | •n 🗸            |
|                                                                                                    |                                              |             |               |             |       |                 |

 Les liaisons et les tarifs de la rubrique sélectionnée vont également apparaitre dans la rubrique en cours. Effectuer les modifications nécessaires puis enregistrer en cliquant sur

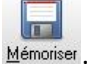

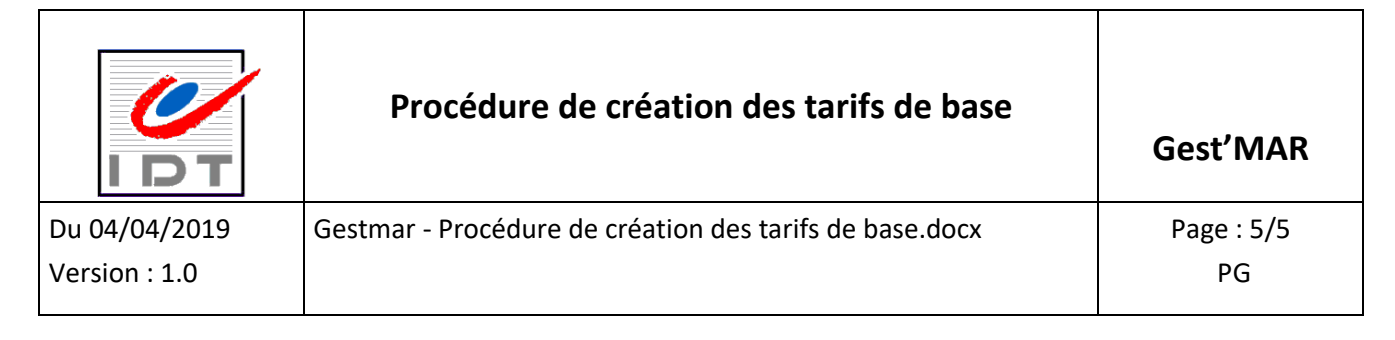

- 3) Solution 3 : Créer un tarif pour une liaison en particulier
- Cliquer sur Ajouter pour ajouter une nouvelle liaison ;
- Renseigner les champs demandés ;

-

| Rubriques                                                                                                    |                     |              |           |              |               | _           |    |
|----------------------------------------------------------------------------------------------------|---------------------|--------------|-----------|--------------|---------------|-------------|----|
| ichier ?                                                                                                    |                     |              |           |              |               |             |    |
| Content and the second second | imer Exporter       | Créer tarifs | Mémoriser | 🧲<br>Valider | Quitter       | (?)<br>Aide |    |
| Rubriques Tarifs Comptabilité                                                                                                    |                     |              |           |              |               |             |    |
| Remise autorisée Rubrique PDC PDC -                                                                                                    | Prod. Divers Grde I | Consom.      |           |              |               |             |    |
| Liaison                                                                                                    | T                   | arif minimum |           |              | Tarif de base |             |    |
|                                                                                                    | <u> </u>            |              |           |              |               |             |    |
| 1A-Ua Pou-Hakahau à 1A-Ua Pou-Hakahau                                                                                                    | <b>_</b>            |              |           | 609          |               |             | 15 |
| 1A-Ua Pou-Hakahau à 1B-Ua Pou-Hakahetau                                                                                                    |                     |              |           | 609          |               |             | 15 |
| IA-Ua Pou-Hakahau a 2A-Nuku Hiya-Taiohae                                                                                                    |                     |              |           | 609          |               |             | 15 |
| IA-Da Pou-Hakahau a 20-Nuku Hiya-Lalpiyai<br>IA-La Pou-Hakahau a 20-Nuku Hiya-Hatibau                                                                                                    |                     |              |           |              |               |             |    |
| 1A-Lla Pou-Hakahau à 2D-Nuku Hiya-Aakana                                                                                                    |                     |              |           |              |               |             |    |
| 1A-Ua Pou-Hakahau à 2E-Nuku Hiva-Terre Deserte                                                                                                    |                     |              |           |              |               |             |    |
| 1A-Ua Pou-Hakahau à 2F-Nuku Hiva-Anaho                                                                                                    | -                   |              |           |              |               |             |    |
|                                                                                                    |                     |              |           |              |               |             |    |
|                                                                                                    |                     |              |           |              |               |             |    |
|                                                                                                    |                     |              |           |              |               |             |    |
|                                                                                                    |                     |              |           |              |               |             |    |
|                                                                                                    |                     |              |           |              |               |             |    |
|                                                                                                    |                     |              |           |              |               |             |    |
|                                                                                                    |                     |              |           |              |               |             |    |
|                                                                                                    |                     |              |           |              |               |             |    |
|                                                                                                    |                     |              |           |              |               |             |    |
|                                                                                                    |                     |              |           |              |               |             |    |
|                                                                                                    |                     |              |           |              |               |             |    |
|                                                                                                    |                     |              |           |              |               |             |    |
|                                                                                                    |                     |              |           |              |               |             |    |

- Puis enregistrer en cliquant sur Mémoriser.